# Ready to Book LOS Integration

Third-party Loan Origination

# INTRODUCTION

If your credit union is looking to partner with a third-party loan origination system CU\*BASE works with multiple vendors to bring those loans to the core. The Ready to Book model allows you to bring in loan applications from a third-party that are approved and ready for account creation, funding, and document generation.

# CONTENTS

| Overview                                                                                       | 2      |
|------------------------------------------------------------------------------------------------|--------|
| CONFIGURING CU*BASE                                                                            | 4      |
| Configuring External Loan Delivery Channels<br>Configuring Loan Products for Indirect Channels | 4<br>6 |
| CONFIGURING DEALERS IN CU*BASE                                                                 |        |
| WORKING WITH LOAN APPLICATIONS FROM EXTERNAL DEALERS                                           | 9      |
| BOOKING THE LOAN                                                                               | 10     |
| Linking Indirect Loans                                                                         | 15     |

**Revision date: February 25, 2019** 

For an updated copy of this booklet, check out the Reference Materials page of our website: https://www.cuanswers.com/resources/doc/cubase-reference/ CU\*BASE<sup>®</sup> is a registered trademark of CU\*Answers, Inc.

# OVERVIEW

# Selecting a Loan Origination System

Get started by investigating the indirect lending vendors available that interface with CU\*BASE, we have created a full-featured website allowing you to evaluate all your options (shown on the next page)

## **Configuration of Delivery Channel**

The delivery channel configuration will be handled by a Lender\*VP Team Member after signing up with a third-party LOS. The applications will be set to always approve to prevent duplicate credit pulls. The channel will also be set to look at all collateral types outside of mortgage collateral.

# Reviewing a Loan in the Loan Queue

Once this setup is complete, you are ready to begin receiving loans in the CU\*BASE loan queue. Loan applications will appear in the queue just like other loan applications. You will be able to identify the applications based on the Delivery Channel ID. See column DC in the loan queue.

## Working the Application

The applications that are imported to CU\*BASE from the LOS software should not be modified once in CU\*BASE. Any changes to the loan application will trigger the application to re-amortize based on CU\*BASE calculations. This may cause the loan amounts to be different than what was calculated from the vendor software.

The applications submitted should only be those that are approved. Your loan officers will only need to create the loan account, disburse funds, generate loan forms, and set up any automated payment settings.

# **Credit Report Data**

Any credit report detail information used to decide on an application will remain within the partner LOS system. When importing the applications for funding no credit score or credit report data will be attached. There will also not be access to an archived credit report in CU\*BASE. This has an effect on some of the Tools available in CU\*BASE.

## **Tools Impacted**

- Tool #318 Credit Report Data Mining •
- Tool #319 Credit Score History Dashboard
- **Tool #460 Loan Concentration Risk Report by Member**
- Tool #472 Loan Queue Activity tracking (Activity Tracking on the Work/View Application Tracking screen)
- **Tool #679** Print Risk Score Analysis Report

# **Getting Started**

To select a Loan Origination System and begin your work with Lender\*VP, select the vendor you would like to work with in the CU\*Answers store. In the CU\*Answers store select Lender\*VP and then Loan Origination Systems. A selection of current vendors available. There is even an option to select a vendor not listed in the store. Access the page directly via this URL: <a href="https://store.cuanswers.com/product-category/lendervp/loan-origination-systems-ready-to-book-loans/">https://store.cuanswers.com/product-category/lendervp/loan-origination-systems-ready-to-book-loans/</a>

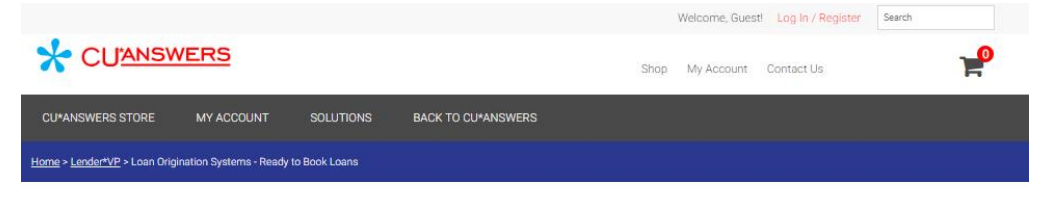

# Loan Origination Systems - Ready to Book Loans

Loan Origination Systems are complete start to finish loan underwriting process. Different systems offer different capabilities depending on the vendor. Also note, not all LOS systems will integrate with CU\*BASE.

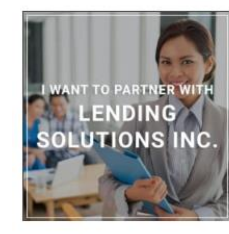

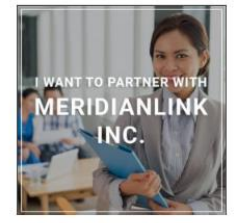

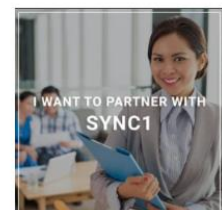

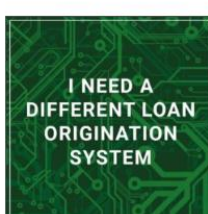

I Want to Partner With Lending Solutions Inc.

\$500.00 Add to cart I Want to Partner with MeridianLink Inc. Quote Provided Add to cart I Want to Partner with Sync1 \$3,000.00 Add to cart I Need a Different Loan Origination System Quote Provided Add to cart

# **CONFIGURING CU\*BASE**

# **CONFIGURING EXTERNAL LOAN DELIVERY CHANNELS**

The indirect lending delivery channel is the first link to a third-party source of loan applications through the "XML Lending Gateway." If your credit union has been set up to use this channel, you may access various configuration screens here that will allow you to define which CU\*BASE loan products correspond to incoming DealerTrack loan applications, including free-form text for stipulations to be communicated back to an automotive dealer via the DealerTrack software.

## **General Information**

#### Loan Delivery Channel Configuration (Tool #462)

| Session 0 CU*BASE GOLD Edition - TEST CREDIT UNION       |                |   |                             |                   |                 |                        | <u> </u>                  | • 🗙           |
|----------------------------------------------------------|----------------|---|-----------------------------|-------------------|-----------------|------------------------|---------------------------|---------------|
| Configure Loop App Deliver                               | Cha            | - | ole                         |                   |                 |                        |                           |               |
| Configure Loan App Derivery                              | Gila           | m | eis                         |                   |                 |                        |                           |               |
|                                                          |                |   |                             |                   | UW C            | odes                   |                           |               |
| Delivery Channel / Description                           | Branch         | в | Interviewer/<br>Underwriter | Model<br>Approved | Model<br>Failed | Requirements<br>Failed | Incomplete<br>Application | Amort<br>Flag |
| BH Beths Auto House (RD)<br>CD CD<br>CI CII+RASE         | 01<br>01<br>01 |   | 92<br>AA                    |                   |                 |                        |                           | Y<br>Y<br>V   |
| DL DILLS<br>DT DEALER TRACK<br>FM FANNIE MAE             | 01<br>01<br>01 |   | DL<br>04<br>89              | AA                | FR              | FR                     |                           |               |
| HB ONLINE BANKING<br>LS LSI<br>ML MERIDIANLINK           | 99<br>01<br>01 |   | 96<br>01<br>ML              | HA                | HB              | HB                     | HI                        | Y<br>Y<br>N   |
| PA MORTGAGE CADENCE<br>RD RETAILER DIRECT<br>RO ROUTEONE | 01<br>09<br>01 |   | T1<br>RD<br>89              |                   |                 |                        |                           | Y<br>Y<br>Y   |
| SI SYNC 1<br>TC TCI<br>XT XTEND CALL CENTER              | 01<br>01<br>01 |   | 89<br>TC<br>93              | AA                | FR              | FR                     | FR                        | N<br>Y<br>Y   |
|                                                          |                |   |                             |                   |                 |                        |                           |               |
| ■ <u>C</u> hange ■ <u>V</u> iew                          |                |   |                             |                   |                 |                        |                           | <b>^</b> +    |
|                                                          |                |   |                             |                   |                 |                        |                           |               |
|                                                          |                |   |                             |                   |                 |                        |                           |               |
|                                                          |                |   |                             |                   |                 |                        |                           |               |
|                                                          |                |   |                             |                   |                 |                        |                           |               |
|                                                          |                |   |                             |                   |                 |                        |                           |               |
| ← → ↑ ॥ ▲ ♂ i ? @                                        |                |   |                             |                   |                 |                        | WU (4552                  | 2) 12/13/18   |

This is the first of several screens used to configure default settings used by loan delivery channels. In this context, a Delivery Channel is simply a source of loan applications funneled from any source into the CU\*BASE loan application database.

For details, refer to the booklet, <u>Online Credit Bureau Access and 247</u> Lender: Configuring 247 Lender and the Approval Matrix.

#### **Close-Up View of the Entry Screen**

|    | Delivery Channel / Description | Branch | в | Interviewer/<br>Underwriter | Model<br>Approved | Model<br>Failed | Requirements<br>Failed | Incomplete<br>Application | Amort<br>Flag |
|----|--------------------------------|--------|---|-----------------------------|-------------------|-----------------|------------------------|---------------------------|---------------|
| BH | Beths Auto House (RD)          | 01     |   | 92                          |                   |                 |                        |                           | Y             |
| CU | CU*BASE                        | 01     | 1 |                             |                   |                 |                        |                           | Y             |
| DL | DILLS                          | 01     |   | DL                          |                   |                 |                        |                           | Y             |
| DT | DEALER TRACK                   | 01     |   | 04                          | AA                | FR              | FR                     |                           | Y             |

Select the delivery channel and Change or View to move to the detail screen.

All incoming applications will be assigned to this branch.

It is recommended that you use a non-employee user ID as this is only used for the Interviewer ID.

If you have a decision model, these codes are automatically assigned to the incoming app loan based on the decision results. *NOT USED FOR R2B* 

#### **Detail Screen (Screen 2)**

| Session 0 CU*BASE GOLD Edition - Configure Loan App Delivery Channels                                                                                                    |                             |
|----------------------------------------------------------------------------------------------------|-----------------------------|
| Delivery channel code SI                                                                                                    | CHANGE                      |
| Description SYNC 1                                                                                                    |                             |
| Branch 01 Q ST. JOE OFFICE                                                                                                    |                             |
| Interviewer/underwriter 89 Q CU*ANSWERS CLIENT SUPPOR                                                                                                    | т                           |
| Under                                                                                                    | rwriting Codes              |
| Model approved                                                                                                    | Requirements failed 📃 🍳     |
| Model failed                                                                                                    | Incomplete application 🦲 🍳  |
|                                                                                                    |                             |
| Credit Bureau Interface: Experian                                                                                                    | Zoot                        |
| Type of credit report to pull  Credit file only  Credit file & cu                                                                                                    | ustom decision O 247 Lender |
| Amortize loans from this channel                                                                                                    |                             |
| Always approve loan from this channel                                                                                                    |                             |
|                                                                                                    |                             |
|                                                                                                    |                             |
| $\langle \boldsymbol{\epsilon} \rightarrow \boldsymbol{\uparrow} \rangle = \langle \boldsymbol{i} \rangle \langle \boldsymbol{i} \rangle \langle$ |                             |
|                                                                                                    | Check this box if the loan  |
| Check this box if no credit                                                                                                    | should use the GOLD         |
| report is needed.                                                                                                    | amortization calculations.  |
|                                                                                                    |                             |

- TIP: Always assign your delivery channel to branch 01
- TIP: It's a good idea to create an employee ID for this process called "S1 Sync 1" or "ML MeridianLink." This way you can set up a user that does not have menu security assigned to it. (In the comment line in the security screen add that there is no menu access. This is helpful for auditors. (Lender\*VP will handle the initial creation and consult you on which ID to be used)

After using Enter you will advance to this second detail screen.

#### Second Detail Screen (Screen 3)

|            | Collateral Type / Description |                  | Collateral Type / Desc | ription    |
|------------|-------------------------------|------------------|------------------------|------------|
| U          |                               |                  |                        |            |
|            | SIGNHIURE                     |                  |                        |            |
| N.<br>Mi   | MARTNE                        |                  |                        |            |
| ÷          | MOTORCYCLE                    |                  |                        |            |
| -          |                               |                  |                        |            |
|            |                               |                  |                        |            |
|            |                               |                  |                        |            |
|            |                               |                  |                        |            |
|            |                               |                  |                        |            |
|            |                               |                  |                        |            |
| <u>C</u> h | ange ∎ <u>V</u> iew           | ■ <u>C</u> hange | ■ <u>V</u> iew         | <b>^</b>   |
| <u>C</u> h | ange ∎ <u>V</u> iew           | ■ <u>C</u> hange | ■ <u>V</u> iew         | <u></u>    |
| <u>C</u> h | ange <b>u</b> <u>V</u> iew    | ■ <u>C</u> hange | ■ <u>V</u> iew         | <b>^</b> · |
| <u>C</u> h | ange ∎⊻iew                    | ■ <u>C</u> hange | ■ <u>V</u> iew         | <b>^</b> • |
| <u>C</u> h | ange ∎ <u>V</u> iew           | ■ <u>C</u> hange | ■ <u>V</u> iew         | <b>^</b> • |
| <u>C</u> h | ange ∎ <u>V</u> iew           | <u>C</u> hange   | ■ <u>V</u> iew         | <b>^</b> • |
| <u>C</u> h | ange ∎ ⊻iew                   | <u>C</u> hange   | ■ <u>V</u> iew         | <b>^</b> ( |
| <u>C</u> h | ange ∎⊻iew                    | <u>C</u> hange   | ■ <u>V</u> iew         | <b>^</b> ( |
| <u>C</u> h | ange ∎ <u>V</u> iew           | <u>C</u> hange   | ■ <u>V</u> iew         | <b>^</b> · |

These are all the loan types you could potentially see coming in from this channel. (What appears on this screen is dependent by vendor.)

Select the loan type and Change to attach the loan product.

# **CONFIGURING LOAN PRODUCTS FOR INDIRECT CHANNELS**

*Loan Product Configuration* (Tool 470), Select a Loan Product, and then "General Loan Information"

Check the box next to "External loan delivery channels" if you want this product to be available for one or more of your delivery channels. **-**★ Session 1 CU\*BASE GOLD Edition -File Edit Tools Help **Product Configuration** CHANGE Display In 002 NEW VEHICLE 72 MONTHS Product # Loan category 14 🔍 NEW VEHICLES Low 1.890 ✓ Loan processing Loan quoter Corp ID 01 High 25.000 External loan Use application workflow style 001 🔍 (blank = standard) delivery channels Product code base rate 2.740 Loan fees to be included in modified APR 40.00 Default collections officer Miscellaneous coverage on loan XX 🔍 Run Ioan deal filters Require Dealer/Indirect ID Amortization/External Loan Delivery Channel Defaults Variant 0.000 Rate 0.000 - Or -✓ Use risk-based pricing Frequency code MQ Purpose 01 🔍 Delinquency code 3 Variable rate code 000 🔍 # of payments 72 Security code 02 🔍 Collateral type 🛛 🖪 🔍 ECOA code 1 Q Loan Quoter Defaults Quote multiple payments Payment in final Loan type OBalloon OLease OGeneral Variant 0.000 ()+ ()-2.740 Rate var + 0.500 - 0.000 Rate A) 072 M 🔍 # of payments and frequency B) 063 M 🔍 C) 051 M 🔍 Amortization term for balloon loans A) 000 B) 000 C) 000 Rate Hist 个 II ? @ i

- TIP: Loan products can even be set up exclusively for use by external delivery channels.
- When discussing which products, you plan to offer with your LOS vendor pay close attention to purpose/security, if you offer multiple products under the same category and are looking to condense your product offering with the vendor.
  - Example Used Auto 24-48 Months and Used Auto 49-60 Months. Do the purpose and security match?

Purpose Code, Security Code, and Delinquency Code will default from the CU\*BASE product information

# **CONFIGURING DEALERS IN CU\*BASE**

In addition to setting up loan delivery channels, you will also have the option to configure dealers in CU\*BASE to be used for the traditional indirect applications imported from your LOS software.

| Service O CLIXPASE GG                        |                         | •             | •            | F          |        | _           |
|----------------------------------------------|-------------------------|---------------|--------------|------------|--------|-------------|
| File Edit Tools Help                         | JLD - TEST CREDIT UNION |               |              |            | . –    |             |
| Indirect De                                  | ealers                  |               |              |            |        |             |
| Corp ID 1                                    |                         |               |              |            |        |             |
| Position to dealer ID                        |                         |               |              |            |        |             |
| - Or -                                       |                         |               |              |            |        |             |
| Company name                                 |                         |               |              |            |        |             |
| ID<br>8881 M & M                             | Company Name            | ID            | Company Name |            |        |             |
| 0005 CHEVY                                   | DEALER                  |               |              |            |        |             |
| 0123 DEALER                                  | R MERCEDEZ              |               |              |            |        |             |
|                                              |                         |               |              |            |        |             |
|                                              |                         |               |              |            |        |             |
|                                              |                         |               |              |            |        |             |
|                                              |                         |               |              |            |        |             |
|                                              |                         |               |              |            |        |             |
|                                              |                         |               |              |            |        |             |
|                                              |                         |               |              |            |        |             |
| Change Delete                                | Suspend                 | Change Delete | Suspend      | <b>↑ ↓</b> |        |             |
|                                              |                         |               |              |            |        |             |
|                                              |                         |               |              |            |        |             |
|                                              |                         |               |              |            |        |             |
|                                              |                         |               |              |            |        |             |
| Add                                          |                         |               |              |            |        |             |
| mow macuve                                   |                         |               |              |            |        |             |
| $\leftarrow \rightarrow \land \parallel_{i}$ |                         |               |              |            | WU (6; | 279) 9/17/1 |

### Configure Dealer Info for Indirect Lend. (Tool #245)

This is the first of two screens used to set up dealer information, including name and address, contact information, and reserve percentages. Each dealer is assigned a unique number for tracking purposes.

- From here you can add or change a dealer. This will take you to the screen shown on the following screen.
- You can suspend a deader. To then show the suspended dealer, use the Show Inactive (F11) button.
- If you elect to delete a dealer and loans exist with the dealer, a window will appear for you to enter a replacement dealer.

#### **Configuring Indirect Dealer Information (Detail)**

| Session 0 CU'BASE GOLD Edition - TEST CREDIT UNION<br>File Edit Tools Help                                                                             | <b>e</b> – – ×    |
|----------------------------------------------------------------------------------------------------|-------------------|
| Indirect Dealers                                                                                                    | CHANGE            |
| Corp ID     1       Dealer #     1       Company name     H & H DODGE       Description     H & H DODGE       Address 1     123 W HAIN       Address 2 | Scan e-Document   |
| Contact name SAN SMITH<br>Contact phone 5555555555<br>Fax phone 5555555555                                                                             |                   |
| Reserve % 1.250<br>Default reserve amortization term 24                                                                                                |                   |
|                                                                                                    |                   |
|                                                                                                    |                   |
| $\leftarrow \rightarrow \uparrow \parallel \blacksquare \ \mathscr{E} \ i \ ? @$                                                                       | WU (2263) 9/17/18 |

This is the second screen used to add or modify dealer information. In addition to name and address information, this screen is also used to record the reserve percentage allotted for this dealer. Each loan amount that is attached to this dealer will be multiplied by this percentage to calculate the reserve amount.

Below is a description of the fields used to calculate the reserve percentage and monthly reserve expense. *All fields are optional, except for the Dealer # and Company Name.* 

| Field                                | Description                                                                                                    |
|--------------------------------------|----------------------------------------------------------------------------------------------------|
| Reserve %                            | (Optional) This field is used to record the reserve<br>percentage allotted for this dealer. Enter an amount<br>using <i>three</i> places past the decimal point. All loans<br>attached to this dealer will be multiplied by this<br>percentage to calculate the reserve amount.<br>For example, if this dealer receives a reserve of 1.25%<br>for each loan sold to the credit union, enter 01250<br>here (as shown above.) |
| Default reserve<br>amortization term | (Optional) Used for calculating the monthly reserve<br>expense when the loan is linked to a dealer but can be<br>overridden at the loan level. This field is not required<br>and can be added when the loan is linked to the<br>dealer.                                                                                                    |

# WORKING WITH LOAN APPLICATIONS FROM EXTERNAL DEALERS

Just like any loan request, the loan request from the LOS system appears in the Loan Request Queue.

#### **Loan Request Queue**

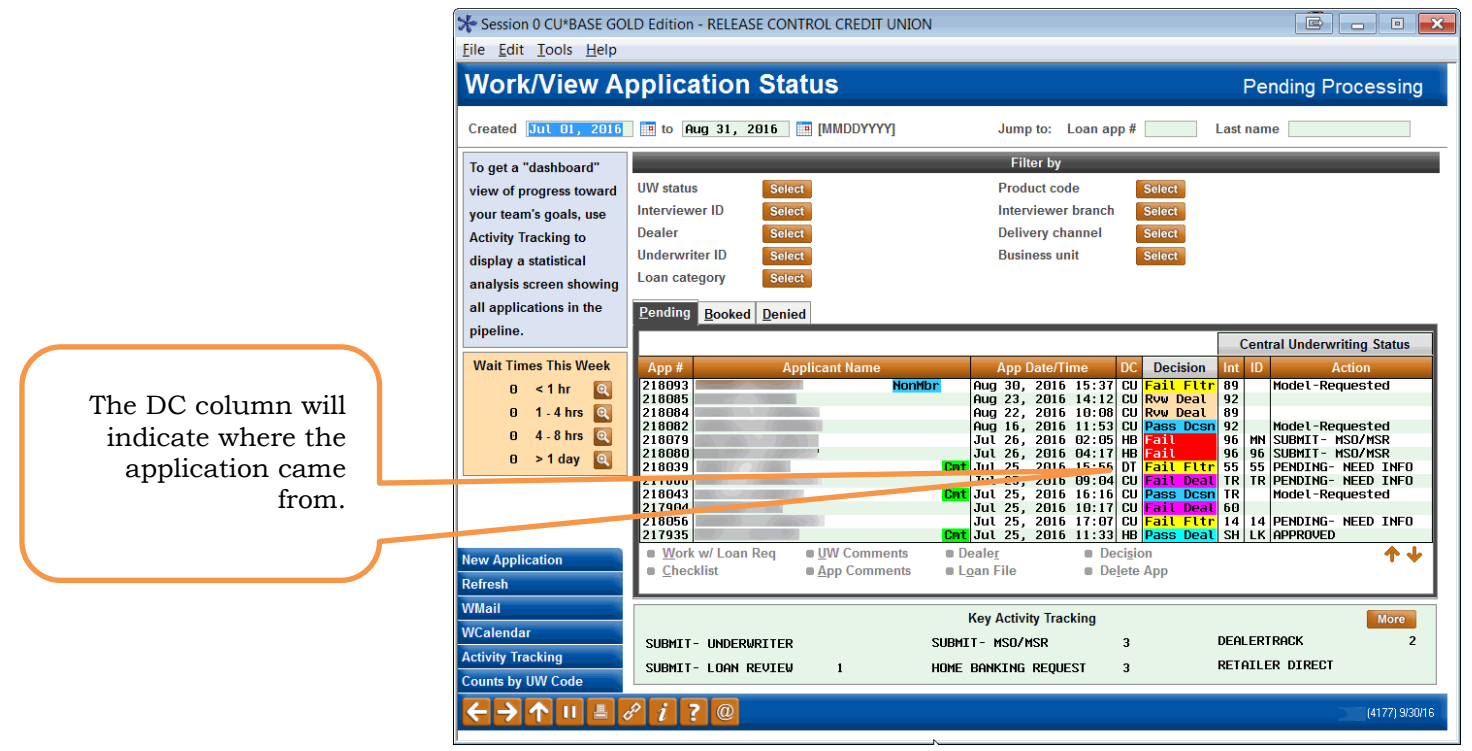

## **Identifying Loans from the LOS Software**

You can identify it as an indirect loan request because the DC column contains the two-letter indicator for the vendor. If you vendor does not support online banking applications, you may still get applications from Online Banking. There may also be loan types that are not supported through the vendor software such as Mortgages or Business Loans.

# **BOOKING THE LOAN**

Once the loan is submitted by the vendor, it will appear in your loan queue. You will work it as any other loan application. Following are directions for what you will do when you book these special kinds of loan applications.

Loan Application – Loan Request Recap Screen

| Session 0 CU*BASE GOLD - TEST CREDIT UNION   |                          |                     |
|----------------------------------------------|--------------------------|---------------------|
| File Edit Tools Help                         |                          |                     |
| Loan Request Recap                           |                          | Application # 40841 |
| Account base 17956 JOHN Q MEMBER             | Clear App Da             | ta                  |
| Loan category 19 NEW AUTO INDIR              | App created YES          |                     |
| Loan product 103 NEW AUTO INDIRECT 60 MONTHS | App date Nov 26          | , 2018              |
| Account open reason code                     |                          |                     |
| Processing Details                           | Payme                    | ent Summary         |
| Disbursement date Nov 26, 2018               | Amount requested         | 30,000.00           |
| First payment date Dec 26, 2018              |                          |                     |
| Maturity date Nov 26, 2024                   | Total amount financed    | 30,000.00           |
| Amort term date                              | + Total finance charges  | 0.00                |
| Frequency MONTHLY                            | + Total CDI premiums     | 0.00                |
| Payment 0.00                                 | + Total SCL premiums     | 0.00                |
| Final payment 0.00                           | + Total JCL premiums     | 0.00                |
| # of payments 072                            | Total amount in payments | 30,000.00           |
| Interest rate 2.000 %                        |                          |                     |
| Modified APR 2.000 %                         | Misc coverages in loan   | 0.00                |
| Loan fees to include in modified APR 0.00    | Other misc coverages     | 0.00                |
| Dealer/Indirect ID ABCD INDIRECT             |                          |                     |
| Edit Loan Centralized Under                  | writing                  | External Loan App   |
| UW Comments Code AA Q APPROVED               | Deal filter run          |                     |
| Checklist ID 04 Q BETH                       |                          | Create Loan Account |
| Save/Done PW (Control On)                    |                          | OTB Approval/Denial |
| Override                                     |                          | Deny Loan           |
| ViewiPrint Amort                             |                          | WU (5122) 11/29/18  |

At this point you are ready to book the loan. From the Loan Request Recap screen select Create Loan Account as usual. This will take you to the Loan Creation screen.

*Note: Any modifications made to the application in CU\*BASE will trigger the loan to amortize using CU\*BASE calculations. This includes but is not limited to changes to insurance, payment amount, number of payments, interest rate, ECOA code.* 

#### **Loan Creation Screen**

| Session 0 CU*BASE GOLD                                                         | Edition - TEST CREDIT UNION                                                                      |                                                                                                |                                                                                                    | G                                                                                                    | - • <b>·</b> ×        |
|--------------------------------------------------------------------------------|--------------------------------------------------------------------------------------------------|------------------------------------------------------------------------------------------------|----------------------------------------------------------------------------------------------------|----------------------------------------------------------------------------------------------------|-----------------------|
| File Edit Tools Help                                                           |                                                                                                  |                                                                                                |                                                                                                    |                                                                                                    |                       |
| Loan Creati                                                                    | on                                                                                               |                                                                                                |                                                                                                    |                                                                                                    |                       |
| Loan account #<br>Loan category<br>Application #<br>Co-borrower                | 17956 JOHN Q MEMBER<br>19 NEW AUTO INDIR<br>40833                                                |                                                                                                | Open date Nov 29, 2018<br>Account open reason code                                                                | Printer MC870<br>Drawer 2 Q                                                                          | <b>Q</b>              |
|                                                                                |                                                                                                  | Note Info                                                                                      | ormation                                                                                                    |                                                                                                    |                       |
| Assign account type                                                            | Low 710                                                                                          | High 719                                                                                       |                                                                                                    |                                                                                                    |                       |
|                                                                                | Include in                                                                                       | n open-end loan contract                                                                       |                                                                                                    |                                                                                                    |                       |
| Approval ID 04                                                                 | Collector ID                                                                                     |                                                                                                | Interviewer ID 04                                                                                                 |                                                                                                    |                       |
| File verification date                                                         | Dec 19, 2018 🗰 [MMDD]                                                                            | rrrrj                                                                                          | Credit report #                                                                                                   | Primary borrower) CU risk level                                                                      | I                     |
| If a recent credit<br>on file for the pri<br>Any additional s                  | report exists for this membe<br>imary borrower. This links th<br>igners on this loan will also l | r, the Credit report # and Cl<br>e report to this loan so that<br>be linked to the most recent | U risk level fields will be filled in<br>it will be archived and available<br>c credit report in their name, if o | automatically, using the most rece<br>for viewing throughout the life of t<br>re exists in the file. | nt report<br>he loan. |
|                                                                                |                                                                                                  | Additional I                                                                                   | nformation                                                                                                    |                                                                                                    |                       |
| Collateral<br>Automatic transfer<br>Payroll deduction<br>Selected forms: Selec | ✓ Link to dealer<br>☐ Participation Ioan<br>✓ <u>Disburse funds</u><br><b>t</b> selected         | ☐ Additional signers<br>☐ Payment matrix<br>☐ Pledged shares                                   | ☐ Variable rate Ioan<br>☐ Credit card maintenance<br>☐ ACH maintenance                                            | Account nickname                                                                                     |                       |
| Unlock Fields                                                                  | View Credit Report                                                                               |                                                                                                |                                                                                                    |                                                                                                    |                       |
| ← → ↑ ॥ ≞                                                                      | 8 i ? @                                                                                          |                                                                                                |                                                                                                    | wu (                                                                                                 | 2346) 11/29/18        |

If the application was a traditional indirect like the example above, you can create the dealer link if needed. The link is not required for applications coming directly from your institution.

Complete any additional items required for the loan as you would for any account creation.

When you first come to the *Link Dealer to Member Account* screen (shown below), the *Reserve %* and *Reserve Amortization term* fields will be blank. Select a dealer and if they are configured in the dealer configuration, you can use Enter to fill in the *Reserve %* and *Reserve amortization term*. You can also manually enter this information.

• You can override the default *Reserve %* and *Reserve Amortization term*. In this case click *Recalc Reserve Amt* (lower right button) to recalculate the *Reserve amount*.

Select whether this is a dealer loan or dealer lease with the *Dealer Relationship type* selections.

#### Link Dealer to Member Account Screen

| Session 0 CU*BASE GOLD - TEST CREDIT UNION                                                                                       |                    |
|----------------------------------------------------------------------------------------------------|--------------------|
| File Edit Tools Help                                                                                                    |                    |
| Link Dealers to Member Account                                                                                                   | ADD                |
| Account # 17956 Q 717                                                                                                    |                    |
| Dealer ID 1234 Q                                                                                                    |                    |
| Closed sequence # 0                                                                                                    |                    |
| Dealer relationship type                                                                                                    |                    |
| Original loan amount .00                                                                                                    |                    |
| Reserve % 3.000                                                                                                    |                    |
| Reserve amortization term 36                                                                                                    |                    |
| Reserve amount 0.00                                                                                                    |                    |
| Comment                                                                                                    |                    |
|                                                                                                    |                    |
|                                                                                                    |                    |
|                                                                                                    |                    |
|                                                                                                    |                    |
|                                                                                                    |                    |
|                                                                                                    |                    |
|                                                                                                    |                    |
| 1 The Reserve Amount is calculated by multiplying the original loan balance by the Reserve %. The Reserve Amortization Term is   | the term over      |
| which the reserve amount will be expensed on the credit union's books. Refer to online help for tips on tracking monthly expense | e amounts.         |
|                                                                                                    |                    |
|                                                                                                    |                    |
|                                                                                                    |                    |
|                                                                                                    |                    |
|                                                                                                    |                    |
|                                                                                                    |                    |
| Save/Update Unlock Fields Recalc Reserve Amt                                                                                     |                    |
| ← → ↑ □ 昌 & i ? @                                                                                                    | WU (6631) 11/29/18 |
|                                                                                                    |                    |

The loan is now linked to the dealer. Now use Save/Update (F5) to move to the disbursement screen.

#### Loan Disbursement Screen (Upon Entry)

| Account 179                                                         | 956-719 JOHN Q MEMBER                                                                                                    | SSN/TIN                                                                              |                                                                                                    |  |
|---------------------------------------------------------------------|----------------------------------------------------------------------------------------------------|--------------------------------------------------------------------------------------|----------------------------------------------------------------------------------------------------|--|
|                                                                     |                                                                                                    | Loan Details                                                                         |                                                                                                    |  |
| Category 19<br>Security 04<br>Purpose 02<br>Process type E          | NEV AUTO INDIR<br>NEV CAR<br>AUTO<br>CONSUMER LOAN/CLOSED                                                                                                    | Opened Nov 29, 2018<br>Matures Nov 26, 2024<br>Disbursement limit<br>Total disbursed | 30,000.00<br>0.00                                                                                                    |  |
| Disbursed by<br>Cash<br>CU check<br>Member transfer<br>G/L transfer | Amount         Account/Check i           0.00         0.00           0.00         0.00           0.00         0000000000           0.00         Code           0.00         or G/L a | IRA/HSA                                                                              | Session Totals           0.00           0.00           0.00           0.00           sfer           0.00           -           0.00           allowed           allowed |  |
| ay to the order of<br>ew Account<br>isc Accounting Ch               | JOHN MEMBER<br>123 MAIN STREET<br>APT 11<br>ANYCITY HI 12345 78<br>scks                                                                                                    | 90                                                                                   | ienber John                                                                                                    |  |

Upon entry, the Loan Disbursement screen displays the loan information and allows you to disburse to the member. To select the dealer as the payee, select *Pay To Dealer* (button lower left). A pop-up window appears showing a list of dealers configured on the system. Select a dealer from the list, and the dealer information will populate the *Pay to the order of* section of the screen.

#### Loan Disbursement Screen (Dealer Pay to Information Included)

| Session 0 CU*BASE GO                  | LD - TEST CREDIT UNION |                    |              |                 |                |                    |
|---------------------------------------|------------------------|--------------------|--------------|-----------------|----------------|--------------------|
| File Edit Tools Help                  |                        |                    |              |                 |                |                    |
| Loan Disb                             | oursement              |                    |              |                 |                |                    |
|                                       | C 340 TOIN 0 N         |                    |              |                 |                |                    |
| Account 1795                          | 6-719 JUHN Q M         | EMBER              | SSN/TIN      |                 |                |                    |
|                                       |                        | Loa                | n Details    |                 |                |                    |
| Category 19 N                         | NEW AUTO INDIR         |                    | Opened No    | v 29, 2018      |                |                    |
| Security 04 N                         | IEW CAR                |                    | Matures No   | v 26, 2024      |                |                    |
| Purpose 02 F                          | AUTO                   |                    | Disburseme   | nt limit        | 30,000.00      |                    |
| Process type E C                      | CONSUMER LOAN/CLO      | SED                | Total disbur | sed             | 0.00           |                    |
|                                       |                        |                    |              |                 |                |                    |
| Disbursed by                          | Amount                 | Account/Check #    | IRA/HSA      |                 | Session Totals |                    |
| Cash                                  | 0.00                   |                    |              | Cash            | 0.00           |                    |
| CU check                              | 0.00                   |                    |              | C/U check       | 0.00           |                    |
|                                       |                        |                    |              | Draft payable   | 0.00           |                    |
| Member transfer                       | 0.00                   | 00000000 000       | <b>Q</b>     | Member transfer | 0.00           |                    |
| G/L transfer                          | 0.00                   | Code Q or G/L acct |              | G/L transfer    | 0.00           |                    |
|                                       |                        |                    |              | Net available   | 30,000.00      |                    |
|                                       |                        |                    |              |                 |                |                    |
|                                       |                        |                    |              |                 |                |                    |
| Pay to the order of                   | M & M DODGE            |                    |              | Remitter MENBER | John           |                    |
| l                                     | 123 W MAIN             |                    |              |                 |                |                    |
| l                                     |                        |                    |              |                 |                |                    |
| l                                     | KHLHMHZUU              | MI 11111 1000      |              |                 |                |                    |
|                                       |                        |                    |              |                 |                |                    |
| lew Account                           |                        |                    |              |                 |                |                    |
| lisc Accounting Cheo<br>Pay To Dealer | CKS                    |                    |              |                 |                |                    |
|                                       | <b>1</b> 1 2 (         | <u>n</u>           |              |                 |                | WIL (5302) 11/29/1 |
|                                       |                        | ~                  |              |                 |                | 110 (0002) 111201  |

### Loan Disbursement Screen (Check Amount Entered)

| Left Tods Help         Account       1955-719       JUHN Q MEMBER       SN/TIN         Account       1955-719       JUHN Q MEMBER       SN/TIN         Calegory       19       NEW AUTO INDIR       Opened Nov 29, 2018         Security       04       NEW AUTO INDIR       Opened Nov 29, 2018         Case 02       AUTO       Disbursement limit       30,000.00         Process type E       CONSUMER LOAN/CLOSED       Total disbursed       0.00         Disbursender       0.00       000000000000000000000000000000000000                                                                                                    | * Session 0 CU*BASE GOLD - TEST CREDIT UNION |                |                 |                |                           |
|----------------------------------------------------------------------------------------------------|----------------------------------------------|----------------|-----------------|----------------|---------------------------|
| Account       17956-719       JOHN Q. MEMBER       SINTIN         Account       17956-719       JOHN Q. MEMBER       SINTIN         Category       19       NEW AUTO INDIR       Opened Nov 29, 2018         Security       04       NEU CAR       Matures Nov 26, 2024         Purpose       02       AUTO       Disbursement limit       30,000.00         Process type       E       CONSUMER LONH/CLOSED       Total disbursed       0.00         Obsursed by       Amount       Account/Check #       IRA/ISA       Session Totals         Cash       0.00       0000000000 000       OC       Cash       0.00         Cash       0.00       0000000000 000       OC       OL theck       0.00         Cash       0.00       Code       or of Lacct       Cash       0.00         Cash       0.00       Code       or of Lacct       Member transfer       0.00         Cash Lamsfer       0.00       Code       or of Cl acct       Nember tansfer       0.00         Pay to the order of       H & M DODGE       Keit Account       Keit Account       Keit Account       Keit Account         Keit Account       Keit Account       Keit Account       Keit Account       Keit Account                                                                                                    | ile Edit Tools Help                          |                |                 |                |                           |
| Account       17956-719       JOHN Q MEMBER       SSNTIN         Loan Details         Category       19       NEW AUTO INDIR       Opened Nov 29, 2018         Security       04       NEW COR       Matures Nov 26, 2024         Purpose       02       AUTO       Disbursement limit       30,000.00         Process type       E       CONSUMER LOAM/CLOSED       Total disbursed       0.00         Disbursed by       Amount       Account/Check #       IRA/HSA       Session Totals         Cash       0.00       0000000000 000       OU       Out check       0.00         Vicheck       25,000.00       0000000000 000       OU       Out check       0.00         Vicheck       0.00       0000000000 000       OU       Out check       0.00         Vicheck       0.00       0000000000 000       OU       Out check       0.00         Vicheck       0.00       Code       or of Lact       Cash       0.00         Vicheck       0.00       OO       Of Check       30,000.00       Out check         Pay to the order of       H & H DODGE       Remitter MENBER JOHN       New check       New check         Kic Account       Kic Account       Kic                                                                                                    | Loan Disbursement                            |                |                 |                |                           |
| Loan Details         Category       19       NEW AUTO INDIR       Opened Nov 29, 2018         Security       04       NEW CAR       Matures Nov 26, 2024         Purpose       02       AUTO       Disbursement limit       30,000.00         Process type E       CONSUMER LOAN/CLOSED       Total disbursed       0.00         Disbursed by       Amount       Account/Check #       IRA/HSA       Session Totals         Cash       0.00       Control       Cash       0.00         Cu check       25,000.00       Doo       Disbursed of 0.00       Doo         Wember transfer       0.00       Doo       Control       Cash       0.00         G/L transfer       0.00       Code       or G/L acct       Nember transfer       0.00         G/L transfer       0.00       Code       or G/L acct       Nemitter MENBER JOHN         Iz3 U MAIN       Iz3 U MAIN       Iz3 U MAIN       Iz3 U MAIN       Iz3 U MAIN         Iza Cacounting Checks       Y       It1111 1000       New Account         Ke Account       Iza A 2 0       X       X       X         Iza U Dealer       Iza U Dealer       Iza U Dealer       X       X         Y To Dealer       Y <td>Account 17956-719 JOHN Q MEMBER</td> <td>S SN/TIN</td> <td></td> <td></td> <td></td>                                                                                                    | Account 17956-719 JOHN Q MEMBER              | S SN/TIN       |                 |                |                           |
| Category       19       NEW AUTO INDIR       Opened Nov 29, 2018         Security       04       NEW DAR       Matures Nov 26, 2024         Purpose       02       AUTO       Disbursement limit       30,000.00         Process type E       CONSUMER LOAH/CLOSED       Total disbursed       0.00         Disbursed by       Amount       Account/Check #       IRA/HSA       Session Totals         Cash       0.00       0000000000       000       CU check       0.00         Cu check       25,000.00       0000000000       000       CU check       0.00         Member transfer       0.00       0000000000       000       CU check       0.00         G/L transfer       0.00       Code       or of G/L acct       CHeck       0.00         Value       0.00       Code       or of G/L acct       Nemiter MENBER JOHN         Iz3 U MAIN       Iz3 U MAIN       Iz3 U MAIN       Iz3 U MAIN       Iz3 U MAIN         Iza Account       Iza Account       Iza Account       Iza Account       Iza Account         Isc Accounting Checks       Y To Dealer       Y To Dealer       Xu xuzut                                                                                                    | ام                                           | an Details     |                 |                |                           |
| Security     04     NEU CAR     Matures Nov 25, 2024       Purpose     02     AUTO     Disbursement limit     30,000.00       Process type E     CONSUMER LOAN/CLOSED     Total disbursed     0.00       Disbursed by     Amount     Account/Check #     IRA/HSA     Session Totals       Cash     0.00     Consumer Limit     30,000.00       Cu check     25,000.00     000     000     Oraft payable     0.00       Wember transfer     0.00     0000000000     000     Oraft payable     0.00       G/L transfer     0.00     0000000000     000     Oraft payable     30,000.00                                                                                                    | Category 19 NEW AUTO INDIR                   | Opened No      | v 29, 2018      |                |                           |
| Purpose       02       AUTO       Disbursement limit       30,000.00         Process type       E       CONSUMER LOAN/CLOSED       Total disbursed       0.00         Disbursed by       Amount       Account/Check #       IRA/HSA       Session Totals         Cash       0.00       Cosh       0.00       C/U check       0.00         Cu check       25,000.00       000       000       C/U check       0.00         Wember transfer       0.00       000000000       000       C/U check       0.00         Sid transfer       0.00       000000000       000       C/U check       0.00         Pay to the order of       H & H DODGE       Remitter       MEMBER JOHN         I23 U HATN       I23 U HATN       I1111       1000         ew Account       KaLAMAZOO       HI       11111       1000                                                                                                    | Security 04 NEW CAR                          | Matures No     | v 26. 2024      |                |                           |
| Process type E CONSUMER LOAN/CLOSED Total disbursed 0.00<br>Disbursed by Amount Account/Check # IRA/HSA Session Totals<br>Cash 0.00<br>Cu check 25,000.00<br>Wember transfer 0.00<br>Gu code @ or G/L acct 0<br>Pay to the order of H & H DODGE<br>123 U HAIN<br>I23 U HAIN<br>KALAMAZOO HI 11111 1000<br>ev Account<br>Isc Accounting Checks<br>ay To Dealer<br>Cu construction of the code of the code of the cod                                                                                                    | Purpose 02 AUTO                              | Disburseme     | nt limit        | 30.000.00      |                           |
| Disbursed by     Amount     Account/Check #     IRA/HSA     Session Totals       Cash     0.00     000     000     000     000     000       CU check     25,000.00     000     000     000     000     000       Wember transfer     0.00     0000000000     000     000     000     000       S/L transfer     0.00     0000000000     000     000     000       Pay to the order of     M & M D00GE     Remitter     MEMBER JOHN                                                                                                    | Process type E CONSUMER LOAN/CLOSED          | Total disbur   | Total disburged |                |                           |
| Disbursed by       Amount       Account/Check #       IRA/HSA       Session Totals         Cash       0.00       0.00       0.00       0.00       0.00       0.00         CU check       25,000.00       000       000       0.00       0.00       0.00         Member transfer       0.00       0000000000       000       000       0.00       0.00         S/L transfer       0.00       Code       Q or G/L acct       Q       Member transfer       0.00         Pay to the order of       M & M D00GE       Remitter       MEMBER JOHN       Net available       38,000.00         Pay to the order of       M & M D00GE       MI       1111       1000       Net available       XU (502) 11291         ew Account       KRALAMAZOO       MI       11111       1000       NU (502) 11291                                                                                                    |                                              |                |                 |                |                           |
| Cash       0.00         CU check       25,000.00         Wember transfer       0.00         0.00       0000000000         GIL transfer       0.00         SIL transfer       0.00         Cosh       0.00         Cdu check       0.00         Cosh       0.00         Draft payable       0.00         Member transfer       0.00         GIL transfer       0.00         Cosh       0.00         Member transfer       0.00         GIL transfer       0.00         Statistic       0.00         Pay to the order of       H & H DODGE         Remitter       MENBER JOHN         123 U HAIN       HI         KALAHAZOO       HI         Itsc Account       KaLAHAZOO         Ka count       Ka count         Ka count       Ka count         Ka count       Ka count         Ka count       Ka count         Ka count       Ka count         Ka count       Ka count         Ka count       Ka count         Ka count       Ka count         Ka count       Ka count         Ka count                                                                                                    | Disbursed by Amount Account/Check #          | IRA/HSA        |                 | Session Totals |                           |
| CU check 25,000.00<br>Member transfer 0.00<br>G/L transfer 0.00<br>G/L transfer 0.00<br>G/L transfer 0.00<br>G/L transfer 0.00<br>G/L transfer 0.00<br>G/L transfer 0.00<br>Member transfer 0.00<br>G/L transfer 0.00<br>Net available 30,000.00<br>Net available 30,000.00 | Cash 0.00                                    |                | Cash            | 0.00           |                           |
| Context       25,000,00         Member transfer       0.00         0.00       000000000         GIL transfer       0.00         S/L transfer       0.00         Code       Image: Code         Code       Image: Code         Code       Image: Co                                                                                                    | Clicheck 25.000.00                           |                | C/U check       | 0.00           |                           |
| Member transfer       0.00       000000000       000       00       0       0       0       0       0       0       0       0       0       0       0       0       0       0       0       0       0       0       0       0       0       0       0       0       0       0       0       0       0       0       0       0       0       0       0       0       0       0       0       0       0       0       0       0       0       0       0       0       0       0       0       0       0       0       0       0       0       0       0       0       0       0       0       0       0       0       0       0       0       0       0       0       0       0       0       0       0       0       0       0       0       0       0       0       0       0       0       0       0       0       0       0       0       0       0       0       0       0       0       0       0       0       0       0       0       0       0       0       0       0       0       0       <                                                                                                    | 23,000.00                                    |                | Draft payable   | 0.00           |                           |
| G/L transfer       0.00       Code       Q or G/L acct       G/L transfer       0.00         Net available       30,000.00         Pay to the order of       M & M DODGE       Remitter       MENBER JOHN         I23 U MAIN       I23 U MAIN       I1111 1000       III IIII 1000         ew Account       KalaMazoo       MI IIIII 1000       VU (502111297)                                                                                                    | Member transfer 0.00 00000000 000            | • <del>Q</del> | Member transfer | 0.00           |                           |
| Pay to the order of M & M DODGE       Remitter MENBER JOHN         Pay to the order of M & M DODGE       Remitter MENBER JOHN         I23 U MAIN       IIIIIII         KALAHAZOO       MI         w Account       Isc Accounting Checks         ay To Dealer       V/U (5302) 1112971                                                                                                    | G/L transfer 0.00 Code Q or G/L acct         |                | G/L transfer    | 0.00           |                           |
| Pay to the order of M & M DODGE Remitter MENBER JOHN  23 W MAIN  KALAMAZOO MI 11111 1000  ew Account lisc Accounting Checks ay To Dealer  ← → ↑ U = ☆ ↑ 7 @  WU (5302) 111297                                                                                                    |                                              |                | Net available   | 30,000.00      |                           |
| Pay to the order of M & M DODGE Remitter MENBER JOHN<br>123 U MAIN<br>KALAMAZOO MI 11111 1000<br>ew Account<br>isc Accounting Checks<br>ay To Dealer<br>← → ↑ II ■ A 1 7 @ WU (5302) 111297                                                                                                    |                                              |                |                 |                |                           |
| 123 U MAIN       KRLAMAZOO       KRLAMAZOO       HI       I1111       Isc. Accounting Checks       ay To Dealer       C → ↑ II = P ↑ 7 @                                                                                                    | Pay to the order of M & M DODGE              |                | Remitter MENBER | JOHN           |                           |
| $\frac{\text{KALAMAZOO}}{\text{MI}} \frac{\text{MI}}{11111} \frac{1000}{1000}$ ew Account<br>lisc Accounting Checks<br>ay To Dealer<br>$\frac{\text{KALAMAZOO}}{\text{KALAMAZOO}} \frac{\text{MI}}{11111} \frac{1000}{1000}$ WU (5302) 11129/1                                                                                                    | 123 W MAIN                                   |                |                 |                |                           |
| KALAMAZOO       MI       11111       1860         ew Account       isc Accounting Checks       ay To Dealer $(5302)$ 111/297 $\leftarrow \rightarrow \uparrow$ II       III       III       0                                                                                                    |                                              |                |                 |                |                           |
| ew Account<br>isc Accounting Checks<br>ay To Dealer<br>$\leftarrow \rightarrow \uparrow \parallel \blacksquare \not \sim i ? @$ WU (5302) 11/29/1                                                                                                    | KALAMAZOO MI 11111 1000                      |                |                 |                |                           |
| ew Account<br>lisc Accounting Checks<br>ay To Dealer<br>← → ↑ Ⅱ                                                                                                    |                                              |                |                 |                |                           |
| isc Accounting Checks<br>ay To Dealer<br>← → ↑ Ⅱ 馬 & 1 7 @ wu (5302)11/29/1                                                                                                    | lew Account                                  |                |                 |                |                           |
| ay To Dealer<br>← → ↑ II 馬 & 1 ? @ wu (5302) 11/29/1                                                                                                    | lisc Accounting Checks                       |                |                 |                |                           |
|                                                                                                    | 'ay To Dealer                                |                |                 |                |                           |
|                                                                                                    | ← → ↑ □ ≞ 𝑘 ⅰ ? @                            |                |                 |                | WU (5302) 1 <u>1/29/1</u> |

Enter the amount of the check in the *CU Check* field and use Enter. An OFAC scan will be run.

#### **OFAC Scan**

| ★ Session 0 CU*BASE GOLD E | dition - TEST CREDIT UNION                                                                            | E - • ×            |
|----------------------------|----------------------------------------------------------------------------------------------------|--------------------|
| File Edit Tools Help       |                                                                                                    |                    |
| OFAC Name                  | Breakdown                                                                                             |                    |
|                            |                                                                                                    |                    |
| Entered name M&MI          | DODGE                                                                                                 |                    |
| First name                 |                                                                                                    |                    |
| Middle initial             |                                                                                                    |                    |
| Last name M DODG           | Ε                                                                                                    |                    |
|                            | Countries on Suspect List                                                                             |                    |
| Country ID                 | Country Name                                                                                          |                    |
|                            | BALKANS                                                                                               |                    |
|                            | DARFUR                                                                                                |                    |
| BY                         |                                                                                                    |                    |
| CI                         | COTE D'IVOIRE                                                                                         |                    |
| CU                         | CUBA                                                                                                  |                    |
| IÚ                         | TKUŃ                                                                                                  |                    |
|                            | <b>↑ ↓</b>                                                                                            |                    |
|                            |                                                                                                    |                    |
|                            |                                                                                                    |                    |
|                            |                                                                                                    |                    |
|                            |                                                                                                    |                    |
|                            |                                                                                                    |                    |
|                            |                                                                                                    |                    |
|                            |                                                                                                    |                    |
|                            |                                                                                                    |                    |
| Organization Account       | To properly perform the OFAC scan, please break the entered name down into first name, middle initial |                    |
|                            | (if applicable), and last name. The first and last name fields are required.                          |                    |
| Continue                   |                                                                                                    |                    |
| ← → ↑ ॥ 📇                  | 8 i ? @                                                                                               | WU (3865) 11/29/18 |

Complete the OFAC scan, and then use Cancel (up arrow). The check will print at your check printer.

# LINKING INDIRECT LOANS

You can view your indirect loans in a dashboard format, where they can be viewed, updated or deleted.

#### **Tool #438 Link/View Member Loans**

| Session 0 CU*BASE GOLD - SUCCESS CRI<br>File Edit Tools Help                                                                                                    | EDIT UNION                                                         |                        |                                                                                                    |                                                                                                    |                                                                        | B             | - 1    | ×           |
|----------------------------------------------------------------------------------------------------|--------------------------------------------------------------------|------------------------|----------------------------------------------------------------------------------------------------|----------------------------------------------------------------------------------------------------|------------------------------------------------------------------------|---------------|--------|-------------|
| Indirect Loan Das                                                                                                    | hboard                                                             |                        |                                                                                                    |                                                                                                    |                                                                        |               |        |             |
| Corp ID 01<br>Account #                                                                                                    | DealerSelectLoan categorySelect                                    | selected E<br>selected | )ealer rela                                                                                                    | ationship type ⊜[                                                                                                    | Dealer Ioan (                                                          | ) Dealer      | lease  |             |
| Account Dealer<br># Typ Typ #                                                                                                    | Name                                                               | Current Balance        | Interest<br>Rate                                                                                                    | Date<br>Opened                                                                                                    | Reserve<br>Amount                                                      | Amort<br>Term | Cmts   | Closed      |
| 2 790 A 200 A 200 | H<br>H<br>H<br>H<br>H<br>H<br>H<br>H<br>H<br>H<br>H<br>H<br>H<br>H |                        | 4.250<br>3.625<br>4.740<br>5.000<br>2.490<br>3.875<br>4.500<br>2.490<br>3.625<br>5.000<br>2.490<br>8.000<br>2.250<br>2.625<br>4.000<br>2.2490 | Cct 12, 2010<br>Cct 18, 2010<br>Cct 06, 2017<br>Jun 28, 2013<br>Jun 28, 2013<br>Jun 28, 2013<br>Apr 03, 2014<br>Jul 10, 2014<br>Jul 10, 2014<br>Jun 08, 2016<br>Sep 07, 2016<br>Sep 07, 2016<br>Sep 07, 2016<br>Sep 07, 2016<br>Sep 07, 2016<br>Sep 07, 2016<br>Sep 07, 2016<br>Sep 07, 2016<br>Sep 07, 2016<br>Sep 07, 2016<br>Sep 07, 2016<br>Sep 07, 2016 | 1,205.00<br>.00<br>.00<br>.00<br>.00<br>.00<br>.00<br>.00<br>.00<br>.0 | 360           | Ÿ      |             |
| Add/Link                                                                                                    |                                                                    |                        |                                                                                                    |                                                                                                    |                                                                        |               |        |             |
| Export<br>Show Disburse Limit                                                                                                    |                                                                    |                        |                                                                                                    |                                                                                                    |                                                                        |               |        |             |
| ← → ↑ □ ▲ ♂ i                                                                                                    | ?@                                                                 |                        |                                                                                                    |                                                                                                    |                                                                        |               | F6 (52 | 15) 5/01/18 |

This screen is used to attach individual member loan accounts to a specific dealer. When reserve amounts are calculated, all loan accounts which have been linked using this screen will be included in the total reserve for that dealer.

To link a loan use Add/Link (F6). This will reveal a pop-up window that will allow you to link the loan. When done, use Save/Update (F5) to return to this dashboard.

- There are two views for this screen: one showing current balance information and the other showing disbursement limit. Use the toggle (F10) to change what is displayed in the column.
- If you see a W in the Closed column, this means that the loan has been written off. If you see a C in the Closed column, this means that the loan has been closed.
- NOTE: This functionality is allowed only for closed end loans.